- 1 Acesse a pagina <u>www.evandrojv.com.br</u>
- 2 Clique em cima na guia "DOWNLOADS"

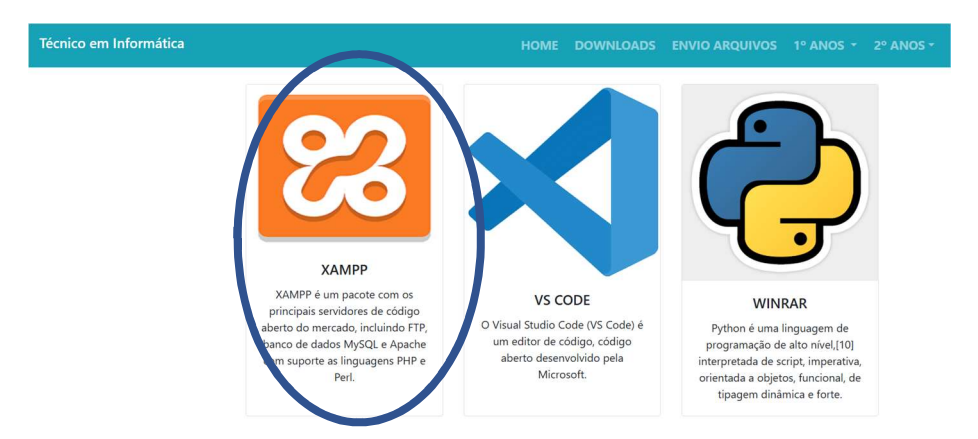

3 – Provavelmente se não for mexido em nenhuma configuração o arquivo baixará na pasta "Download", o nome do arquivo é "xampp.rar".

4 – Descompacte este arquivo em qualquer lugar. Irá aparecer um arquivo com o seguinte nome "xampp-windows-x64-8.2.12-0-VS16-installer.exe"

5 – Dê um duplo clique sobre ele e vamos iniciar a instalação.

Em "OK".

6 – Irá aparecer esta mensagem, como está apresentando na imagem abaixo, é SÓ CLICAR

 $\times$ 

< Back Next > Cancel

| Warning                                                                                                    | × |
|----------------------------------------------------------------------------------------------------|---|
| Important! Because an activated User Account Control (UAC)<br>on your system some functions of XAMPP are possibly<br>restricted. With UAC please avoid to install XAMPP to<br>C:\Program Files (missing write permisssions). Or deactivate<br>UAC with msconfig after this setup. |   |
| ОК                                                                                                    |   |
| 7 – Clique em Next                                                                                                    |   |
| Setup - XAMPP<br>Welcome to the XAMPP Setup Wizard                                                                                                    |   |
|                                                                                                    |   |

8 – Aqui você vai deixar marcado apenas as caixinhas onde está escritoMySQL e phpMyadmin, depois clique em Next

| Setup                                                                      |                           |             |                      |         | -      |         | ×     |
|----------------------------------------------------------------------------|---------------------------|-------------|----------------------|---------|--------|---------|-------|
| Select Components                                                          |                           |             |                      |         |        |         | ខ     |
| Select the components you want to<br>install. Click Next when you are read | install; cl<br>dy to cont | ear the cor | n <mark>pon</mark> e | nts you | ı do n | ot want | t to  |
|                                                                            | ^                         |             |                      |         |        |         |       |
| FileZilla FTP Server                                                       |                           |             |                      |         |        |         |       |
| Mercury Mail Server                                                        | - 10                      |             |                      |         |        |         |       |
| Tomcat                                                                     |                           |             |                      |         |        |         |       |
| Program Languages                                                          |                           |             |                      |         |        |         |       |
| PHP                                                                        |                           |             |                      |         |        |         |       |
| Perl                                                                       |                           |             |                      |         |        |         |       |
| Program Languages                                                          |                           |             |                      |         |        |         |       |
| phpMyAdmin                                                                 |                           |             |                      |         |        |         |       |
| Webalizer                                                                  |                           |             |                      |         |        |         |       |
| - Fake Sendmail                                                            | ~                         |             |                      |         |        |         |       |
| VMware InstallBuilder                                                      |                           |             |                      |         |        |         |       |
|                                                                            |                           |             |                      |         |        |         |       |
|                                                                            |                           | < Bac       | CK                   | Ne      | (t >   | (       | ancel |

9 – Deixe a pastar padrão "C:\xampp" clique em Next

| 💕 Setup          |                         |     |           | -      |    | ×     |
|------------------|-------------------------|-----|-----------|--------|----|-------|
| Installation fol | der                     |     |           |        |    | ខា    |
| Please, choose   | a folder to install XAM | 1PP |           |        |    |       |
| Select a folder  | C:\xampp                |     | <u>79</u> |        |    |       |
|                  |                         |     |           |        |    |       |
|                  |                         |     |           |        |    |       |
|                  |                         |     |           |        |    |       |
|                  |                         |     |           |        |    |       |
|                  |                         |     |           |        |    |       |
| Mware InstallBu  | uilder                  |     |           |        |    |       |
|                  |                         | < B | ack       | Next > | Ca | ancel |

10 – Tem somente duas opções de linguagem "Ingles" ou "Alemão" vc escolhe depois clique em Next

| 🝯 Setup     |            |              |              |                  | _      |    | ×     |
|-------------|------------|--------------|--------------|------------------|--------|----|-------|
| Language    |            |              |              |                  |        |    | ខា    |
| XAMPP Co    | ntrol Pane | l for Window | s supports o | different langua | iges.  |    |       |
| Language    | English    |              |              | ~                |        |    |       |
|             |            |              |              |                  |        |    |       |
|             |            |              |              |                  |        |    |       |
|             |            |              |              |                  |        |    |       |
|             |            |              |              |                  |        |    |       |
|             |            |              |              |                  |        |    |       |
|             |            |              |              |                  |        |    |       |
| VMware Inst | allBuilder |              |              |                  | 0      | 8  |       |
|             |            |              |              | < Back           | Next > | Ca | incel |

## 11 – Clique em Next

| 🧃 Setup                                                |        | —      |   | $\times$ |
|--------------------------------------------------------|--------|--------|---|----------|
| Ready to Install                                       |        |        |   | ខ        |
| Setup is now ready to begin installing XAMPP on your o | ompute | r.     |   |          |
|                                                        |        |        |   |          |
|                                                        |        |        |   |          |
|                                                        |        |        |   |          |
|                                                        |        |        |   |          |
|                                                        |        |        |   |          |
| VMware InstallBuilder                                  |        |        |   |          |
| < Ba                                                   | ck [   | Next > | C | ancel    |

### 12 – Deixe instalar

| Setup                                                                                         | _      |        |
|-----------------------------------------------------------------------------------------------|--------|--------|
| Welcome to XAMPP!<br>XAMPP is an easy to install Apache dis<br>containing MySQL, PHP and Perl | E      | on     |
| Installing<br>Unpacking files                                                                 |        |        |
| VMware InstallBuilder                                                                         | Next > | Cancel |
| 13- Clique em Finish                                                                          |        |        |

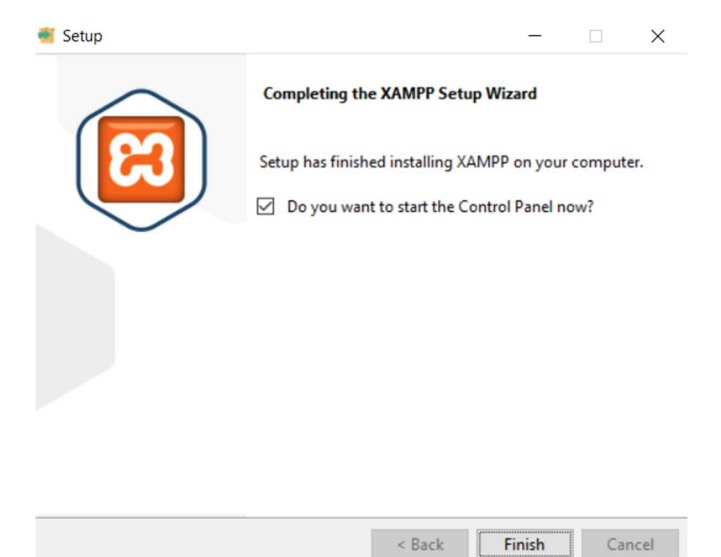

| < Back | Finish | Cancel |
|--------|--------|--------|
|        |        |        |

#### 14 – Clique nos dois botão Start que aparecem

| 3                                                                                                | XAI                                                                | MPP Control                                                                                                    | ol Panel v3                                                                                                    | .3.0                    |       |        |      |
|--------------------------------------------------------------------------------------------------|--------------------------------------------------------------------|----------------------------------------------------------------------------------------------------|----------------------------------------------------------------------------------------------------|-------------------------|-------|--------|------|
| Service                                                                                          | Module                                                             | PID(s)                                                                                                    | Port(s)                                                                                                    | Actions                 |       |        |      |
|                                                                                                  | Apache                                                             |                                                                                                    |                                                                                                    | Start                   | Admin | Config | Logs |
|                                                                                                  | MySQL                                                              |                                                                                                    |                                                                                                    | Start                   | Admin | Config | Logs |
|                                                                                                  | FileZilla                                                          |                                                                                                    |                                                                                                    | Start                   | Admin | Config | Logs |
|                                                                                                  | Mercury                                                            |                                                                                                    |                                                                                                    | Start                   | Admin | Config | Logs |
|                                                                                                  | Tomcat                                                             |                                                                                                    |                                                                                                    | Start                   | Admin | Config | Logs |
| 3:15:53<br>3:15:55<br>3:15:55<br>3:15:55<br>3:15:55<br>3:15:55<br>3:15:55<br>3:15:55<br>23:15:55 | [main]<br>[main]<br>[main]<br>[main]<br>[main]<br>[main]<br>[main] | Checking fr<br>All prerequi<br>Initializing I<br>The FileZill<br>The Mercur<br>The Tomca<br>Starting Ch<br>Control Par | or prerequisites<br>isites found<br>Modules<br>a module is dis<br>ry module is dis<br>t module is dis<br>teck-Timer<br>nel Ready | abled<br>abled<br>abled |       |        |      |

# 15 – Verifique se Apache e MySQL estão verdinho, significa que estão rodando

| Modules                                                                                      | AMPE CONTO Faller V3.3.0                                                 |                                                                                                    |                                                                                                    |                                             |       |        |      |
|----------------------------------------------------------------------------------------------|--------------------------------------------------------------------------|----------------------------------------------------------------------------------------------------|----------------------------------------------------------------------------------------------------|---------------------------------------------|-------|--------|------|
| Service                                                                                      | Module                                                                   | PID(s)                                                                                                    | Port(s)                                                                                                    | Actions                                     |       |        |      |
|                                                                                              | Apache                                                                   | 16140<br>4068                                                                                               | 80, 443                                                                                                    | Stop                                        | Admin | Config | Logs |
|                                                                                              | MySQL                                                                    | 3960                                                                                                    | 3306                                                                                                    | Stop                                        | Admin | Config | Logs |
|                                                                                              | FileZilla                                                                |                                                                                                    |                                                                                                    | Start                                       | Admin | Config | Logs |
|                                                                                              | Mercury                                                                  |                                                                                                    |                                                                                                    | Start                                       | Admin | Config | Logs |
|                                                                                              | Tomcat                                                                   |                                                                                                    |                                                                                                    | Start                                       | Admin | Config | Logs |
| 23:15:55<br>23:15:55<br>23:15:55<br>23:15:55<br>23:17:34<br>23:17:34<br>23:17:35<br>23:17:35 | [main]<br>[main]<br>[main]<br>[mysql]<br>[mysql]<br>[Apache]<br>[Apache] | The Mercu<br>The Tomca<br>Starting Cl<br>Control Pa<br>Attempting<br>Status cha<br>Attempting<br>Status cha | ry module is dis<br>at module is dis<br>heck-Timer<br>nel Ready<br>to start MySQ<br>inge detected: r<br>to start Apach<br>inge detected r | sabled<br>abled<br>L app<br>unning<br>e app |       |        |      |

# 16 – Clique no botão "Admin" no MySQL

| Modules<br>Service                                                                           | Module                                                                   | PID(s)                                                                                                    | Port(s)                                                                                                    | Actions                                              |            |        |            | Netstat   |
|----------------------------------------------------------------------------------------------|--------------------------------------------------------------------------|----------------------------------------------------------------------------------------------------|----------------------------------------------------------------------------------------------------|------------------------------------------------------|------------|--------|------------|-----------|
|                                                                                              | Apache                                                                   | 16140<br>4068                                                                                               | 80, 443                                                                                                    | Stop                                                 | Admin      | Config | Logs       | Shell     |
|                                                                                              | MySQL                                                                    | 3960                                                                                                    | 3306                                                                                                    | Stop                                                 | Admin      |        |            | 📄 Explore |
|                                                                                              | FileZilla                                                                |                                                                                                    |                                                                                                    | Start                                                | Admin      | Config | Logs       | Service   |
|                                                                                              | Mercury                                                                  |                                                                                                    |                                                                                                    | Start                                                | Admin      | Config | Logs       | 😡 Help    |
|                                                                                              | Tomcat                                                                   | omcat                                                                                                    |                                                                                                    | Start                                                | Admin Conf | Config | onfig Logs | Quit      |
| 23:15:55<br>23:15:55<br>23:15:55<br>23:15:55<br>23:17:34<br>23:17:34<br>23:17:35<br>23:17:35 | [main]<br>[main]<br>[main]<br>[mysql]<br>[mysql]<br>[Apache]<br>[Apache] | The Mercu<br>The Tomca<br>Starting CP<br>Control Pa<br>Attempting<br>Status cha<br>Attempting<br>Status cha | ry module is dis<br>it module is dis-<br>neck-Timer<br>nel Ready<br>to start MySQI<br>nge detected: r<br>to start Apach-<br>nge detected: r | abled<br>abled<br>_ app<br>unning<br>e app<br>unning |            |        |            | Í         |

17 – Se aparecer como na imagem abaixo "SUCESSO" , depois daqui e so metermos a mão na massa.

| 🔛 Apps 🔠   🏹 Gmail 🧟 Email – Evandro Jos 💿 YouTube 🛹 Principal - Ambient 📀 Login do Professor 🙀 Controle de Acesso 🥫 |       |
|----------------------------------------------------------------------------------------------------|-------|
|                                                                                                    | Insta |
| phpMuAdmin    General Servidor: 127.0.0.1                                                                            |       |
| ☆ 重 ④ ① ፨ ©                                                                                                    | io    |
| Recente Favoritos                                                                                                    |       |
| Configurações gerais                                                                                                 |       |
| Novo                                                                                                    |       |
| Information_schema                                                                                                   |       |
| utf8mb4 unicode ci                                                                                                   |       |
|                                                                                                    |       |
| 🕒 🗊 phpmyadmin 🥜 Mais configurações                                                                                  |       |
|                                                                                                    |       |